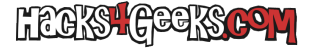

Si el centro de seguridad de Windows 11 nos está avisando de un error relacionado con «la protección de autoridad de seguridad local (LSA) desactivada» y no sabemos como hacer que se ponga activa, seguimos los siguientes pasos:

Abrimos un bloc de notas y creamos un archivo .reg con el siguiente texto:

```
Windows Registry Editor Version 5.00
```

```
[HKEY_LOCAL_MACHINE\SYSTEM\CurrentControlSet\Control\Lsa]
"RunAsPPL"=dword:00000002
```

 $"{\tt RunAsPPLBoot"=dword:} 00000002$ 

Importamos el archivo en el registro de Windows haciendo doble-click sobre él y reiniciamos el equipo.